# SIEMENS AG.

# SIMETIC S7-200 Series

# **PPI Driver**

지원버전 OS V4.0 이상 XDesignerPlus 4.0.0.0 이상

## CONTENTS

본사 ㈜M2I의 "Touch Operation Panel(M2I TOP) Series"를 사용해주시 는 고객님께 감사드립니다. 본 매뉴얼을 읽고 "TOP-외부장치"의 접속 방법 및 절차를 숙지해 주십시오.

## 1. 시스템 구성 2 페이지

접속에 필요한 기기, 각 기기의 설정, 케이블, 구성 가능한 시스 템에 대해 설명합니다.

본 절을 참조하여 적절한 시스템을 선정하십시오.

### **2.** TOP 기종과 외부 장치 선택 3 페이지

TOP 기종과 외부 장치를 선택합니다.

### 4 페이지

본 기기와 해당 외부 단말기의 통신 접속을 위한 설정 예제를 설명 합니다. "1. 시스템 구성"에서 선택한 시스템에 따라 예제를 선택 하십시

#### 1. 시끄럼 누경 에서 전력한 시끄럼에 떠나 에세를 전력 아랍지 오.

### **4.** 통신 설정 항목

시스템 설정 예제

### 6 페이지

TOP 통신 설정 하는 방법에 대해서 설명합니다. 외부 장치의 설정이 바뀔 경우 본 장을 참조 하여 TOP의 설정도 외부 장치와 같게 설정하십시오.

# 5. 케이블 표

### 9 페이지

접속에 필요한 케이블 사양에 대해 설명합니다.

"1. 시스템 구성"에서 선택한 시스템에 따라 적합한 케이블 사양 을 선택 하십시오.

### 지원 어드레스

### 10 페이지

본 절을 참조하여 외부 장치와 통신 가능한 어드레스를 확인하 십시오.

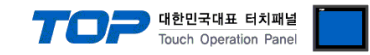

# 1. 시스템 구성

TOP와 "SIEMENS AG. - SIMETIC S7-200 PPI"의 시스템 구성은 아래와 같습니다.

| 시리즈               | CPU                                                                | 접속 포트         | 통신 방식             | 시스템 설정                             | 케이블                        |
|-------------------|--------------------------------------------------------------------|---------------|-------------------|------------------------------------|----------------------------|
| SIMETIC<br>S7-200 | CPU214<br>CPU215<br>CPU216<br>CPU221<br>CPU222<br>CPU224<br>CPU226 | CPU 내장 포트 0/1 | RS-485 ( 2 wire ) | <u>설정 예제 1</u><br>( <u>4 페이지 )</u> | <u>케이블 표 1</u><br>(9 페이지 ) |

■ 연결 구성

•1:1(TOP1 대와 외부 장치1 대) 연결

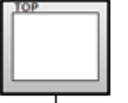

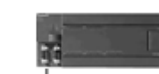

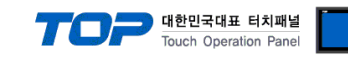

# 2. TOP 기종과 외부 장치 선택

TOP와 연결 될 외부 장치를 선택 합니다.

| 프로젝트 설        | 정                     |    |                                 |                           | <b></b> |
|---------------|-----------------------|----|---------------------------------|---------------------------|---------|
|               |                       |    | HMI / PLC Uint                  |                           |         |
| Series        | XTOP Series           |    | Vendor                          | SIEMENS AG.               |         |
| Model         | XTOP15TX-SA/SI        | )  | PLC Model                       | SIMETIC S7-200 Series PPI |         |
|               |                       |    | PLC                             |                           |         |
|               | Vendor                |    |                                 | Model                     |         |
| M2I Corporat  | ion                   |    | PROFIBUS DP Slave               |                           |         |
| MITSUBISHI B  | Electric Corporation  |    | PROFIBUS DP Slave(EX Packet)    |                           |         |
| OMRON Indu    | strial Automation     |    | SIMETIC S7 Series 3964(R)/RK5   | 12                        |         |
| LS Industrial | Systems               |    | SIMETIC S7 Series CPU ETHERN    | ET(OP Communication)      |         |
| MODBUS Org    | ganization            |    | SIMETIC S7 Series ETHERNET(FI   | ETCH/WRITE)               |         |
| SIEMENS AG    | ).                    | Ξ  | SIMETIC S7 Series MPI Direct    |                           |         |
| Rockwell Au   | tomation (AB)         |    | SIMETIC S7 Series MPI with PC a | adaptor                   |         |
| GE Fanuc Au   | tomation              |    | SIMETIC S7-200 Series PPI       |                           |         |
| PANASONIC     | Electric Works        |    |                                 |                           |         |
| YASKAWA B     | Electric Corporation  |    |                                 |                           |         |
| YOKOGAWA      | A Electric Corporatio |    |                                 |                           |         |
| Schneider El  | ectric Industries     |    |                                 |                           |         |
| KDT Systems   | S                     |    |                                 |                           |         |
| RS Automatio  | on(SAMSUNG)           |    |                                 |                           |         |
| HITACHI IES   |                       |    |                                 |                           |         |
| FATEK Autor   | nation Corporation    |    |                                 |                           |         |
| DELTA Electr  | ronics                |    |                                 |                           |         |
|               | onic industries       |    |                                 |                           |         |
| Comfile Teels | no corporation        |    |                                 |                           |         |
|               |                       |    |                                 |                           |         |
| ROBOSTAR      | ANUBUT)               |    |                                 |                           |         |
| ROBOSTAR      |                       | Ψ. |                                 |                           |         |
|               |                       | ſ  | Back                            | 호ト이                       | 취소      |
|               |                       |    |                                 |                           |         |
|               |                       |    |                                 |                           |         |

| 설정 사항 |        | 내용                                    |                                                               |                   |
|-------|--------|---------------------------------------|---------------------------------------------------------------|-------------------|
| ТОР   | Series | PLC와 연결할 TOP의 시리즈 명경                  | 칭을 선택합니다.                                                     |                   |
|       |        | 설정 내용을 Download 하기 전                  | 에 TOP의 시리즈에 따라 아래                                             | 표에 명시된 버전의 OS를 인스 |
|       |        | 톨 하십시오.                               |                                                               |                   |
|       |        | 시리즈                                   | 버전 명칭                                                         |                   |
|       |        | XTOP / HTOP                           | V4.0                                                          |                   |
| _     | Name   | TOP 제품 모델명을 선택합니다.                    |                                                               |                   |
| 외부 장치 | 제조사    | TOP와 연결할 외부 장치의 제조                    | 사를 선택합니다.                                                     |                   |
|       |        | "SIEMENS AG."를 선택 하십시오.               |                                                               |                   |
|       | PLC    | TOP에 연결 될 외부 장치의 모델 시리즈를 선택 합니다.      |                                                               |                   |
|       |        | "SIMETIC S7-200 Series PPI"를 선택 하십시오. |                                                               |                   |
|       |        | 연결을 원하는 외부 장치가 시스                     | 변결을 원하는 외부 장치가 시스템 구성 가능한 기종인지 1장의 시스템 구성에서 확인 하 <sup>,</sup> |                   |
|       |        | 바랍니다.                                 |                                                               |                   |

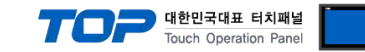

## 3. 시스템 설정 예제

\_\_\_\_\_ TOP와 SIMETIC S7-200의 통신 인터페이스 설정을 아래와 같이 권장 합니다.

#### 3.1 설정 예제 1

구성한 시스템을 아래와 같이 설정 합니다.

| 항목              |       | ТОР                     | "SIMETIC S7-200 Series" | 비고    |
|-----------------|-------|-------------------------|-------------------------|-------|
| 시리얼레벨 (포트/채널)   |       | RS-485 ( 2 wire, COM2 ) | RS-485 ( PORT 1 )       | 유저 설정 |
| 국번(PLC Address) |       | 1                       | 2                       | 유저 설정 |
| 시리얼보우레이트        | [BPS] | 187                     | 500                     | 유저 설정 |
| 시리얼데이터비트        | [Bit] | 8                       | 3                       | 고정 값  |
| 시리얼스톱비트         | [Bit] | 1                       | L                       | 고정 값  |
| 시리얼패리티비트        | [Bit] | Ev                      | en                      | 고정 값  |

#### (1) XDesignerPlus 설정

[프로젝트 > 프로젝트 설정]에서 아래 내용을 설정 후, TOP 기기로 설정 내용을 다운로드 합니다.

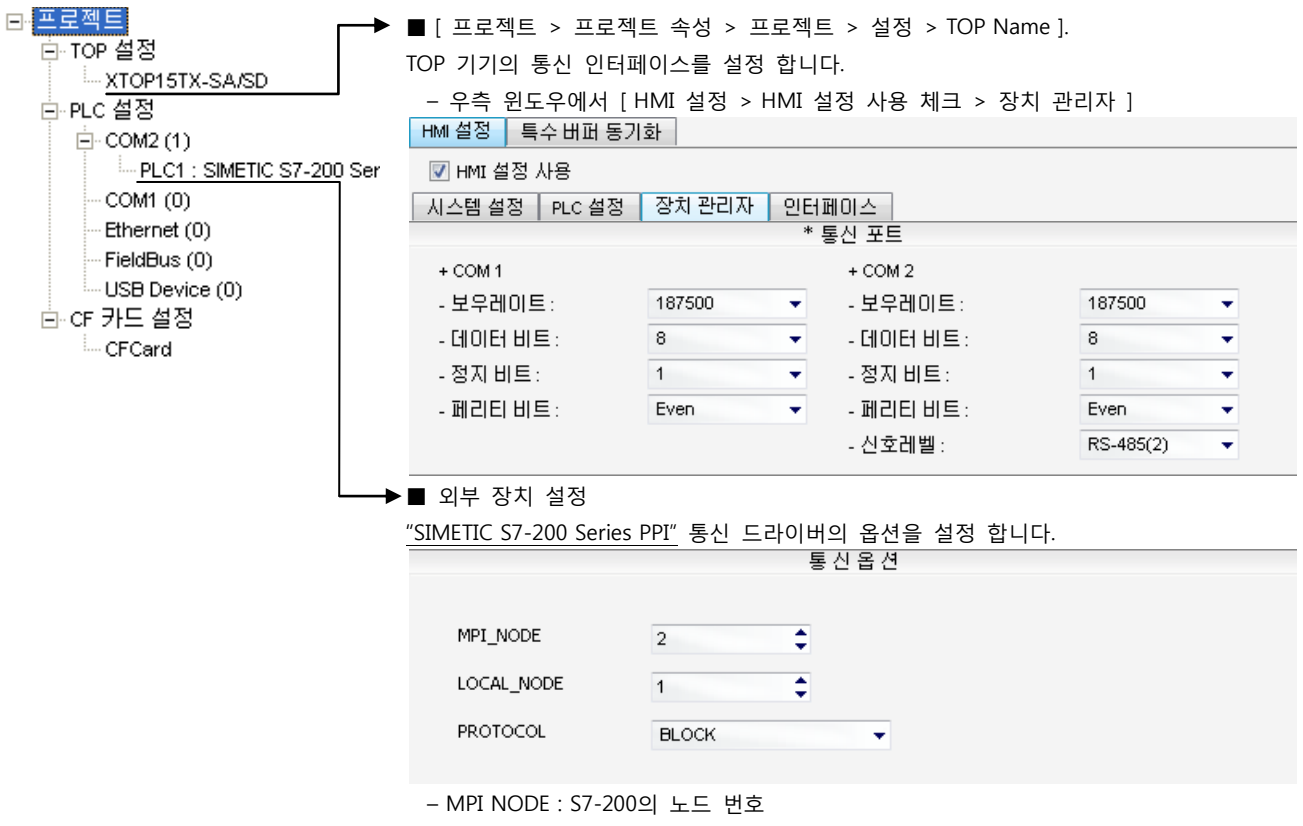

- LOCAL NODE : TOP 노드 번호

- PROTOCOL: TOP가 S7-200에 접근 하기 위해 사용하는 프로토콜 방식을 선택합니다.

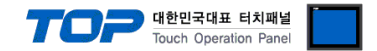

#### (2) 외부 장치 설정

S7-200 시리즈 ladder software "STEP 7 Micro/WIN 32"에서 아래 내용을 실행 한 후, "File>Download"를 통해 다운로드 합니다. 본 예제에서 설명된 내용보다 더 자세한 설정법은 PLC 사용자 매뉴얼을 참조하십시오.

| / | î | $\langle \rangle$ |
|---|---|-------------------|
| L | : |                   |

동일 네트워크 상에서 노드 어드레스를 중복 사용하지 마십시오.

■ PLC의 CPU type 설정

1. 좌측 Project 창에서 [PLC]를 마우스 우 클릭 후, [TYPE] 메뉴를 선택 합니다.

2. [PLC Type] 창에서 연결된 PLC의 타입을 선택한 후 "OK"클릭 합니다.

**3.** "PC/PPI cable"(S7-200 ladder cable)을 통해 "PLC의 PORTO"와 PC 를 연결 합니다. Project의 [Communication] Dialog box에서 [Double-Click to Refresh]를 더블 클릭합니다.

**4.** [Search for Addresses] Dialog box가 나타나면서 PLC를 자동 검색한다. 검색이 완료 될 경우 dialog box는 자동으로 사라지며, 좌 측에 검색된 PLC의 정보가 표시 되며 "OK" 클릭 합니다.

| ommunications                                                          |                             |                                                                                                    |
|------------------------------------------------------------------------|-----------------------------|----------------------------------------------------------------------------------------------------|
| Address<br>Local:<br>Remote:<br>PLC Type:<br>I✓ Update PLC type in pro | 1<br>2<br>CPU 226 REL 01.02 | PC/PPI cable(PPI)<br>Address: 1<br>CPU 226 REL 01.02<br>Address: 2, 19.2 kbps<br>Double-Click<br>to Refresh |
| Network Parameters                                                     |                             |                                                                                                    |
| Interface:                                                             | PC/PPI cable(COM 3)         |                                                                                                    |
| Protocol:                                                              | PPI                         |                                                                                                    |
| Mode:                                                                  | 11-bit                      |                                                                                                    |
| Highest Station (HSA):                                                 | 31                          |                                                                                                    |
| 🕅 Supports multiple mast                                               | ers                         |                                                                                                    |
| Transmission Rate                                                      |                             |                                                                                                    |
| Baud Rate:                                                             | 19.2 kbps                   |                                                                                                    |
| Search all baud rates                                                  |                             |                                                                                                    |
| Set PG/PC Interface                                                    |                             | OK Cancel                                                                                                   |

5. Project의 [System Block] dialog box의 [Communication Ports]에서 "PORT 1"의 내용을 아래와 같이 설정합니다.

| System Block                                                                                                    |                                                                                                    |
|----------------------------------------------------------------------------------------------------|----------------------------------------------------------------------------------------------------|
| Communication Ports<br>Communication Port settings allow y                                                                                                    | ou to adjust the communication parameters that STEP 7-Micro/WIN will use to communicate to a given PLC.                                                                                      |
| System Block<br>Communication Ports<br>Retentive Ranges<br>Password<br>Password<br>Pulse Catch Bits<br>Background Time<br>EM Configurations<br>Configure LED<br>Increase Memory | Communication Ports  Ports  Port 0  Port 1  PLC Address: 2  Highest Address: 31  Retry Count: 3  Gap Update Factor: 10  Configuration parameters must be downloaded before they take effect, |
| <b>Olick for Help and Support</b>                                                                                                    | OK Cancel Default All                                                                                                    |

6. PLC로 설정 내용을 다운로드 합니다.

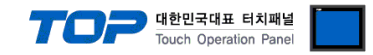

### 4. 통신 설정 항목

통신 설정은 XDesignerPlus 혹은 TOP 메인 메뉴에서 설정 가능 합니다. 통신 설정은 외부 장치와 동일하게 설정 해야 합니다.

#### 4.1 XDesignerPlus 설정 항목

아래 창의 내용을 나타내기 위해서 [프로젝트 > 프로젝트 속성]을 선택 하십시오.

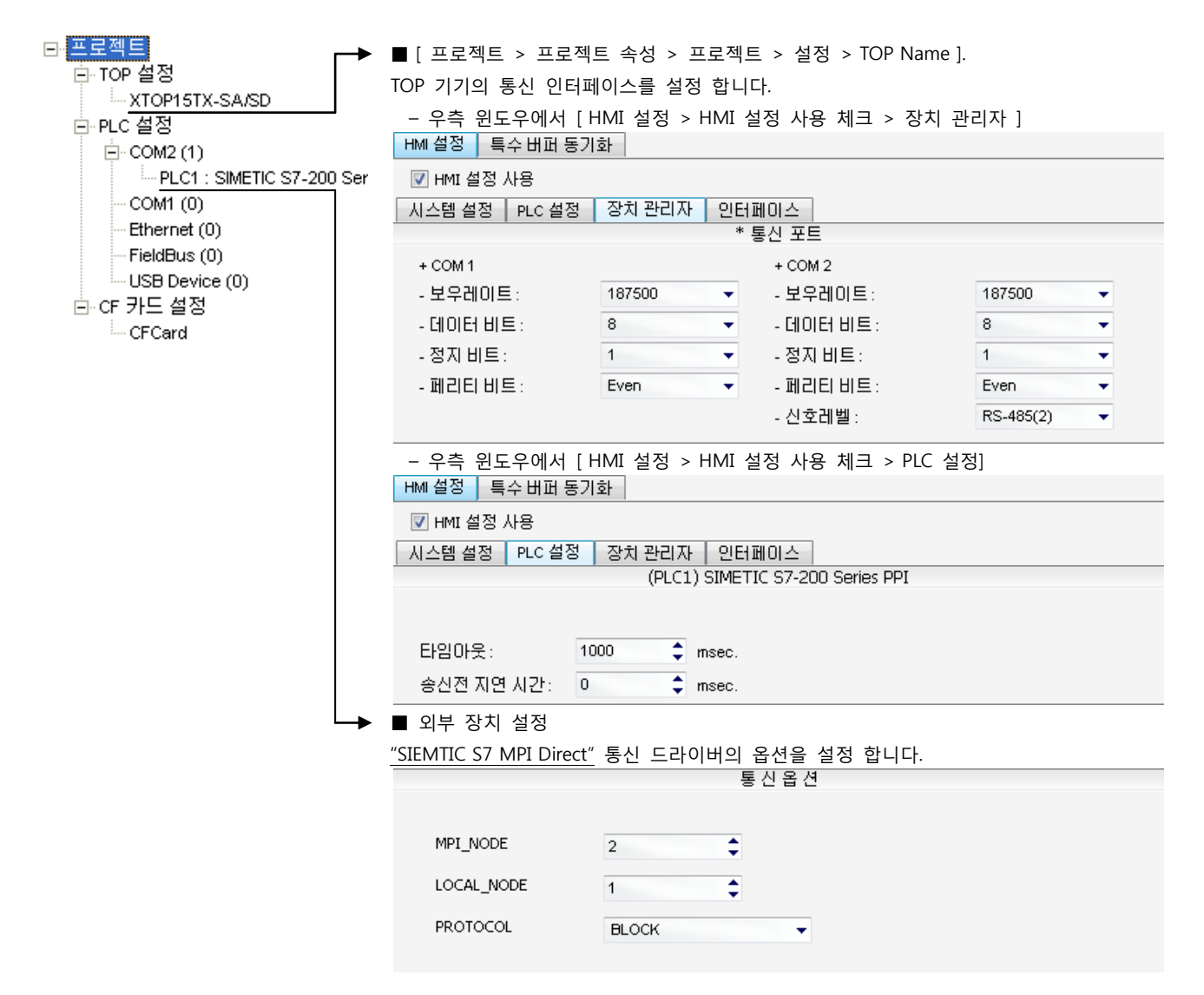

#### ■ 통신 인터페이스 설정

| 항목                 | 내용                                                          |
|--------------------|-------------------------------------------------------------|
| 신호레벨               | 외부 장치 - TOP 간 시리얼 통신 방식을 선택 합니다.(COM 1은 RS-232C 만을 제공 합니다.) |
| 보우레이트              | 외부 장치 - TOP 간 시리얼 통신 속도를 선택합니다.                             |
| 데이터 비트             | 외부 장치 - TOP 간 시리얼 통신 데이터 비트를 선택합니다.                         |
| 정지 비트              | 외부 장치 - TOP 간 시리얼 통신 정지 비트를 선택합니다.                          |
| 패리티 비트             | 외부 장치 - TOP 간 시리얼 통신 패리티 비트 확인 방식을 선택합니다.                   |
| 타임 아웃[ x100 mSec ] | TOP가 외부 장치로부터의 응답을 기다리는 시간을 [0-5000]x1mSec 로 설정합니다.         |
| 송신 지연 시간[x10 mSec] | TOP가 외부 장치로부터 응답 수신 - 다음 명령어 요청 전송 간에 대기하는 시간을 [0-5000]x1   |
| 수신 대기 시간[x10 mSec] | mSec 로 설정합니다.                                               |
| PLC 국번.[0~65535]   | 상대 기기의 국번입니다. [0-65535] 사이의 값을 선택합니다.                       |

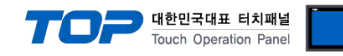

#### 4.2 TOP 메인 메뉴 설정 항목

- 전원을 리셋 중 부저음이 울릴 때 LCD 상단 1점을 터치하여 "TOP 관리 메인" 화면으로 이동합니다.

- TOP에서 드라이버 인터페이스 설정은 아래의 Step1 → Step2 내용을 따라 설정합니다. (Step 1.에서 "TOP COM 2/1 설정"을 누르시면 Step2.에서 설정을 바꾸실 수 있습니다.)

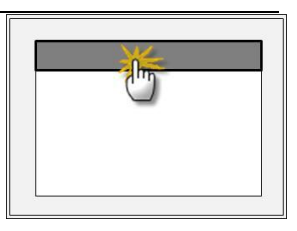

Step 1. [PLC 설정 ] - 드라이버 인터페이스를 설정 합니다.

| PLC 설정            |                                                |    |             |
|-------------------|------------------------------------------------|----|-------------|
| PLC 국번            | : 00                                           |    | 통신 인터페이스 설정 |
| 타임아웃 :            | 1000 [mSec]                                    |    |             |
| 송신전 지             | 송신전 지연 시간 : 0 [mSec]                           |    |             |
| TOP COM           | TOP COM 2/1 : RS - 485 , 187500 , 8 , 1 , EVEN |    |             |
| TOP COM           | TOP COM 2/1 설정 통신 진단                           |    |             |
| Step 1-Reference. |                                                |    |             |
| 항목                |                                                | 내용 |             |

|                                                                  | 양속                                                                | 내용                                                  |
|------------------------------------------------------------------|-------------------------------------------------------------------|-----------------------------------------------------|
| PLC 국번. [0~65535] 상대 기기의 국번입니다. [0-65535] 사이의 값을 선택합니다.          |                                                                   | 상대 기기의 국번입니다. [0-65535] 사이의 값을 선택합니다.               |
| 타임아웃 [x1 mSec] TOP가 외부 장치로부터의 응답을 기다리는 시간을 [0-5000]x1 mSec 로 설정힙 |                                                                   | TOP가 외부 장치로부터의 응답을 기다리는 시간을 [0-5000]x1mSec 로 설정합니다. |
|                                                                  | 송신전 지연시간 [x1 mSec] TOP가 외부 장치로부터 응답 수신 - 다음 명령어 요청 전송 간에 대기하는 시간을 |                                                     |
|                                                                  |                                                                   | 5000]x1mSec 로 설정합니다.                                |
|                                                                  | TOP COM 2/1                                                       | TOP가 외부 장치에 대한 인터페이스 설정 입니다.                        |

Step 2. [ PLC 설정 ] > [ TOP COM2/COM1 설정 ] - 해당 포트의 시리얼 파라미터를 설정 합니다.

| 포트 설정                 |                                       |             |
|-----------------------|---------------------------------------|-------------|
| * 시리얼 통신              |                                       | COM 1 포트    |
| + COM-1 Port          |                                       | 통신 인터페이스 설정 |
| - 보우레이트 :187500 [BPS] |                                       |             |
| - 데이터 비트 :8[BIT]      |                                       |             |
| - 정지 비트 :1[BIT]       |                                       |             |
| - 페리티 비트 : EVEN [BIT] |                                       |             |
| - 신호레벨 :RS — 232C     |                                       |             |
| + COM-2 Port          |                                       | COM 2 포트    |
| - 보우레이트 :187500 [BPS] |                                       | 통신 인터페이스 설정 |
| - 데이터 비트 :8[BIT]      |                                       |             |
| - 정지 비트 :1[BIT]       |                                       |             |
| - 페리티 비트 : EVEN [BIT] |                                       |             |
| - 신호 레벨 :RS — 485     |                                       |             |
| Step 2-Reference.     |                                       |             |
| 항목                    | 내용                                    |             |
| 보우레이트                 | 외부 장치 - TOP 간 시리얼 통신 속도를 선택합니다.       |             |
| 데이터비트                 | 외부 장치 - TOP 간 시리얼 통신 데이터 비트를 선택합니다.   |             |
| 정지 비트                 | 외부 장치 - TOP 간 시리얼 통신 정지 비트를 선택합니다.    |             |
| 패리티 비트                | 외부 장치 - TOP 간 시리얼 통신 패리티 비트 확인 방식을 선택 | 백합니다.       |
| 신호 레벨                 | 외부 장치 - TOP 간 시리얼 통신 방식을 선택 합니다.      |             |

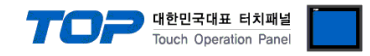

#### 4.3 통신 진단

■ TOP - 외부 장치 간 인터페이스 설정 상태를 확인

- TOP의 전원을 리셋 하면서 LCD 창의 상단을 클릭하여 메뉴 화면으로 이동한다.

- [통신 설정] 에서 사용 하고자 하는 포트[COM 2 or COM 1] 설정이 외부 기기의 설정 내용과 같은지 확인한다

■ 포트 통신 이상 유무 진 단

- PLC 설정 > TOP [ COM 2 혹은 COM 1 ] "통신 진단"의 버튼을 클릭한다.

- 화면 상에 Diagnostics 다이얼로그 박스가 팝업 되며, 박스의 3번 항에 표시된 내용에 따라 진단 상태를 판단한다.

| OK!             | 통신 설정 정상                                      |
|-----------------|-----------------------------------------------|
| Time Out Error! | 통신 설정 비 정상                                    |
|                 | - 케이블 및 TOP/외부 장치의 설정 상태를 에러 (참조 : 통신 진단 시트 ) |
| 통신 진단 시트        |                                               |

- 외부 단말기와 통신 연결에 문제가 있을 경우 아래 시트의 설정 내용을 확인 바랍니다.

| Designer Version |                   |               |       | O.S Versio   | n   |       |       |    |    |
|------------------|-------------------|---------------|-------|--------------|-----|-------|-------|----|----|
| 항목               | 내용                |               | 확인    |              |     |       |       |    |    |
| 시스템 구성           | CPU               | 명칭            |       |              |     |       |       | ОК | NG |
|                  | 통신                | 상대 포트 명칭      |       |              |     |       |       | ОК | NG |
|                  | 시스                | 템 연결 방법       |       | 1:1          | -   | 1:N   | N:1   | ОК | NG |
| 접속 케이블           | 케이                | 블 명칭          | С     |              |     |       | OK    | NG |    |
| PLC 설정           | 설정                | 국번            |       |              |     |       | OK    | NG |    |
|                  | Serial baud rate  |               |       |              |     |       | [BPS] | OK | NG |
|                  | Serial data bit   |               |       |              |     |       | [BIT] | OK | NG |
|                  | Serial Stop bit   |               |       |              |     |       | [BIT] | OK | NG |
|                  | Serial parity bit |               |       |              |     |       | [BIT] | OK | NG |
|                  | 어드                | 레스 할당 범위      |       |              |     |       |       | OK | NG |
| TOP 설정           | 설정 포트             |               | COM 1 |              |     | COM 2 | OK    | NG |    |
|                  | 드라이버 명칭           |               |       |              |     |       |       | OK | NG |
|                  | 상대 국번             |               | Proje | ect Property | /설정 |       |       | OK | NG |
|                  |                   |               |       | 진단 시         |     |       |       | OK | NG |
|                  | Serial baud rate  |               |       |              |     |       | [BPS] | OK | NG |
|                  | Seria             | al data bit   |       |              |     |       | [BIT] | OK | NG |
|                  | Serial Stop bit   |               |       |              |     |       | [BIT] | ОК | NG |
|                  | Seria             | al parity bit |       |              |     |       | [BIT] | OK | NG |

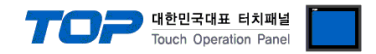

# 5. 케이블 표

본 Chapter는 TOP와 해당 기기 간 정상 통신을 위한 케이블 다이어그램을 소개 합니다. (본 절에서 설명되는 케이블 다이어그램은 "SIEMENS AG."의 권장사항과 다를 수 있습니다)

### 5.1 케이블 표 1

#### ■ 1:1 연결

| (A) XTOP COM 2 포트(9핀)                  |      |     |              |       |      |                                                       |  |
|----------------------------------------|------|-----|--------------|-------|------|-------------------------------------------------------|--|
| XTOP                                   | COM2 |     | 과이브 저소       | 외부 장치 |      |                                                       |  |
| 핀 배열* <b>주1</b> )                      | 신호명  | 핀번호 | 게이들 접속       | 핀번호   | 신호명  | 핀 배열* <b>주1)</b>                                      |  |
| <b>1 5</b><br>이 이<br>6 9<br>통신 케이블 커넥터 | RDA  | 1   | •            | 1     |      |                                                       |  |
|                                        |      | 2   |              | 2     |      | $ \begin{array}{cccccccccccccccccccccccccccccccccccc$ |  |
|                                        |      | 3   | •            | 3     | TRX+ |                                                       |  |
|                                        | RDB  | 4   |              | 4     |      |                                                       |  |
|                                        | SG   | 5   |              | 5     | SG   | 통신 케이블 커넥터                                            |  |
| 전면 기준,                                 | SDA  | 6   | <u>├</u> _�  | 6     |      | 전면 기준,                                                |  |
| D-SUB 9 Pin                            |      | 7   |              | 7     |      | D-SUB 9 Pin                                           |  |
| male(수, 볼록)                            |      | 8   | •            | 8     | TRX- | male(수, 볼록)                                           |  |
|                                        | SDB  | 9   | <b>├</b> ──● | 9     |      |                                                       |  |

\*주1) 핀 배열은 케이블 접속 커넥터의 접속면에서 본 것 입니다.

(B) XTOP COM 2 포트(15핀)

| XTOP             | COM2 |      | 계상법 평소       | 외부 장치 |      |                  |  |
|------------------|------|------|--------------|-------|------|------------------|--|
| 핀 배열* <b>주1)</b> | 신호명  | 핀번호  | 케이클 접쪽       | 핀번호   | 신호명  | 핀 배열* <b>주1)</b> |  |
|                  | -    | 1    |              | 1     |      |                  |  |
| 1 8              | (생   | 략)   |              | 2     |      | 1 5              |  |
|                  |      |      | •            | 3     | TRX+ |                  |  |
| 9 15             | Ι    | 10   |              | 4     |      | 6 9              |  |
| 통신 케이블 커넥터       | RDA  | 11 · |              | 5     | SG   | 통신 케이블 커넥터       |  |
| 전면 기준,           | RDB  | 12 · | <b>⊢┼─</b> ₽ | 6     |      | 전면 기준,           |  |
| D-SUB 15 Pin     | SDA  | 13 · |              | 7     |      | D-SUB 9 Pin      |  |
| male(수, 볼록)      | SDB  | 14   | •            | 8     | TRX- | male(수, 볼록)      |  |
|                  | SG   | 15   |              | 9     |      |                  |  |

\*주1) 핀 배열은 케이블 접속 커넥터의 접속면에서 본 것 입니다.

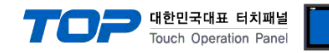

# 6. 지원 어드레스

#### TOP에서 사용 가능한 디바이스는 아래와 같습니다.

CPU 모듈 시리즈/타입에 따라 디바이스 범위(어드레스) 차이가 있을 수 있습니다. TOP 시리즈는 외부 장치 시리즈가 사용하는 최대 어드레스 범위를 지원합니다. 사용하고자 하는 장치가 지원하는 어드레스 범위를 벗어 나지 않도록 각 CPU 모듈 사용자 매뉴얼을 참조/주의 하십시오.

| Device                  | Bit address         | Word address      | Double Word address <sup>*주4*주5)</sup> | Property |
|-------------------------|---------------------|-------------------|----------------------------------------|----------|
| Variables               | V00000.0 - V05118.7 | VW00000 - VW05118 | VD00000 - VW05116                      | R/W      |
| Input <sup>*주1)</sup>   | I00000.0 - I00015.7 | IW00000 - IW00014 | ID00000 - IW00012                      | R/W      |
| Output *주 <sup>2)</sup> | Q00000.0 - Q00015.7 | QW00000 - QW00014 | QD00000 - QW00012                      | R/W      |
| Internal Marker         | M00000.0 - M00031.7 | MW00000 - MW00030 | MD00000 - MD00028                      | R/W      |
| Timer *주 <sup>3)</sup>  | -                   | T00000 - T00255   | -                                      | R        |
| Counter *주3)            | -                   | C00000 - C00255   | -                                      | R        |

R:read / W:write

\*주1) Input Device(I, IW)는 CPU Type에 따라 내장 I/O에 종속 되어 IW0 ~ IW2의 주소에 쓰기 입력이 안될 수 있다. PLC 매뉴얼 을 참조하시오.

\*주2) Output Device(Q, QW, QD)는 Run Mode에서만 값 쓰기가 가능 합니다. STOP Mode 일 경우 출력 값은 Reset 됩니다.

\*주3) Read 전용 디바이스

\*주4) 워드 디바이스에 대해 32bit Data가 16bit씩 High/Low 순으로 저장 됩니다.

(Example) VW00000 (32bit data, 0x12345678) → VW00000(16bit, 0x1234) VW00002(16bit, 0x5678)

\*주5) Double word address 사용 시, "워드 스왑"기능을 체크 합니다.

데이터 크기 ◎ 16비트 ◎ 32비트 ☞ 워드 스왑